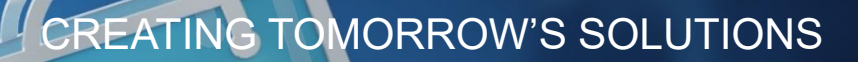

# THE FUTURE OF BUYING

WACKER DIGITAL

**Next Generation Procurement** 

Answering WACKER Registration & Certificate Management Questionnaires

WACKER

### **Invitation to WACKER Registration**

| WACKER -                           | invites you to register as a supplier in Ariba Network                                                                                |
|------------------------------------|----------------------------------------------------------------------------------------------------|
| DG Dustin Cu.<br>To • Dusti        | uner <s4system-prodeu+wacker-t.doc519213352@eusmtp.ariba.con<br>n Güldner</s4system-prodeu+wacker-t.doc519213352@eusmtp.ariba.con<br> |
| WACKER                             |                                                                                                    |
| Register as a supplie              | er with WACKER - TEST                                                                                                    |
| ear Dustin C"''                    |                                                                                                    |
| VACKER - TEST uses A               | Ariba Network to manage its sourcing and procurement activities.                                                                      |
| Ve kindly ask our busi             | ness partners to register at this platform to enable digital collaboration.                                                           |
| lease start with your              | registration by creating your account (free of charge) with Ariba Network.                                                            |
| f your company alread<br>nk below: | dy has an account, please sign in with your username and password - using the                                                         |
| o create account now               | or login in <u>Click Here</u>                                                                                                    |
| est regards,                       |                                                                                                    |
| Justin C                           |                                                                                                    |
| VACKER - TEST                      |                                                                                                    |

- You will receive a registration invitation with the following subject line
- 2 Select Click Here to get forwarded to the Ariba® account registration page

| Expected Result                                                                                                    |
|----------------------------------------------------------------------------------------------------|
| Ariba Proposals and Questionnaires 🖉                                                                                                    |
| Welcome, Dustin Güldner                                                                                                    |
| Have a question? Click here to see a Quick Start guide.                                                                                                    |
| Sign up as a supplier with WACKER - TEST on SAP Ariba.                                                                                                    |
| WACKER - TEST uses SAP Ariba to manage procurement activities.                                                                                                    |
| Create an SAP Ariba supplier account and manage your response to procurement activities required by WACKER - TEST.                                                                                                    |
| Already have an account?                                                                                                    |
| About Ariba Network                                                                                                    |
| The Ariba Network is your entryway to all your Ariba seller solutions. You now have a single location to manage all of your customer relationships and supplier activities regardless of which Ariba solution your customers are using. Once you have completed the registration, you will be able to:                                                                                   |
| Respond more efficiently to your customer requests     Work more quickly with your customers in all stages of workflow approval     Strengther your relationships with customers using an Arbia Network solution     Review pending sourcing events for multiple buyers with one login     Pedver your Company Profile aroas Arbia Network Arbia Discovery and Arbia Sourcing activities |
| Moving to the Ariba Network allows you to log into a single location to manage:                                                                                                    |
| All your Ariba customer relationships     All your vert actions, tasks and transactions     Your profile information     All your registration activities     Your constant and user administrative tasks                                                                                                    |

### **Create or Login with Account**

| /elcome, Dustin                                                                                                    |                                                                              |
|----------------------------------------------------------------------------------------------------|------------------------------------------------------------------------------|
|                                                                                                    |                                                                              |
| Have a question? Click here to see a Quick Start guide.                                                                                                    |                                                                              |
| gn up as a supplier with WACKER - TEST on SAP Ariba.                                                                                                    |                                                                              |
| ACKER - TEST uses SAP Ariba to manage procurement activities.                                                                                                    |                                                                              |
| eate an SAP Ariba supplier account and manage your response to procurement activities required by WACKER - TEST.                                                                                                    | 1                                                                            |
| ready have an account? Log in 2                                                                                                    |                                                                              |
| Expected Result                                                                                                    | _                                                                            |
| Expected Result                                                                                                    |                                                                              |
|                                                                                                    | Ø                                                                            |
| Expected Result  Create account  Create account  Create accou | * Industes ampired field                                                     |
| teady have an account? Log in Log in | © + Indicates a required field as Commerce Cloud, tates Ardias Commerce      |
| teady have an account? Log in Log in | • Industra angund field<br>a Commerce Cloud,<br>ting Anbia Commerce          |
| teady have an account? Log in Log in | *reduces a required field           a Commerce Cloud,<br>ting Ariba Commerce |
| ready have an account? Log in Log in | • industs angued field<br>a Commerce Claud,<br>ting Ariba Commerce           |

- If you don't already have an Ariba® Network account, please click Register
- 2 If you already have an Ariba® Network account, please click Sign In

#### **Further Information**

- It is important that you internally check whether your company already has an Ariba® Network account
- If your company already has an Ariba® Network account, please speak to your Ariba® Network administrator to create a new user for you

# Automatic Forwarding to Registration Questionnaire After Account Login/Creation

| Create at<br>First, create a<br>required by V                                            | COUNT                                                                                                    | Create account and o                                                    |                                                                                                    |                                                                                                    |
|------------------------------------------------------------------------------------------|----------------------------------------------------------------------------------------------------|-------------------------------------------------------------------------|----------------------------------------------------------------------------------------------------|----------------------------------------------------------------------------------------------------|
|                                                                                          | /ACKER - TEST.                                                                                                    |                                                                         | Cancel                                                                                                    |                                                                                                    |
| Compan                                                                                   | vinformation                                                                                                    |                                                                         | SAP Ariba Proposals and Questionnal                                                                                                    | 0                                                                                                    |
| 1                                                                                        |                                                                                                    | = ladi                                                                  | Enter Your Account Information                                                                                                    | * Indicates a required field                                                                                        |
| Con                                                                                      | pary Name +*         English GmbH           ntry/Region: +*         Germany (DEU)           Address: *         Kurhswege           Line 2                      | // Jyour<br>one off<br>addres<br>addres<br>addres<br>addres<br>profile. | You are using an Anba Sourching test account to register on the Anba Commerce<br>Anba Discovery or Anba Network test account username and password. After yo<br>Cloud test account profile will become your Anba Sourching supplier test account | Cloud. Enter your existing Ariba Commerce Cloud,<br>J successfully log in, your existing Ariba Commerce<br>profile. |
| -                                                                                        | City:* Hamburg                                                                                                    |                                                                         | Passion -                                                                                                    |                                                                                                    |
|                                                                                          |                                                                                                    |                                                                         | Forgot Password                                                                                                    |                                                                                                    |
|                                                                                          | cted Result                                                                                                    | tionnaire                                                               | Forget Password                                                                                                    | Continue Cancel                                                                                                    |
| Expe                                                                                     | cted Result                                                                                                    | tionnaire                                                               | Forget Password                                                                                                    | Continue Cancel                                                                                                    |
| Expe<br>Console                                                                          | Cted Result                                                                                                    | tionnaire                                                               | Forget Password<br>(C) The example<br>13 days 22:38:51<br>(C) V                                                                                                    | Continue Cancel                                                                                                    |
| Expe<br>Console<br>Seret Messages<br>Seret Details<br>Response Hearsy<br>Response Hearsy | Cted Result                                                                                                    | tionnaire                                                               | Fordet Password                                                                                                    | Continue Cancel                                                                                                    |
| Expe<br>Console<br>Sere Danis<br>Reporte Hanny<br>Reporte Hanny                          | Cted Result  Doc519213352 - Supplier registration ques  Al Content  Firm 1  · Ganza Idomatina  Al Supple Fill page true / Ligat from                           | tionnaire<br>* Engan Guerr                                              | Forder Password                                                                                                    | Continue Cancel                                                                                                    |
| Expe<br>Console<br>wer broken<br>regional fields<br>regional fields<br>regional fields   | Cted Result Doc519213352 - Supplier registration ques All Content Vere 1 -2 several Advention -1 Supple ful Legis knew / Sagel fon -23 Supple ful Legis knew 2 | tionnaire<br>* Engin Gotte                                              | Ford Passed                                                                                                    | Continue Cancel                                                                                                    |

After creating your account/logging in with an existing account, you will be automatically directed to the WACKER registration questionnaire

#### Further Information

 In the top right of the registration questionnaire you can see how long this document will be available for you to complete. You can exit the questionnaire at any time to complete it at a later point

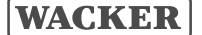

# Manual Access to the WACKER Registration Questionnaire

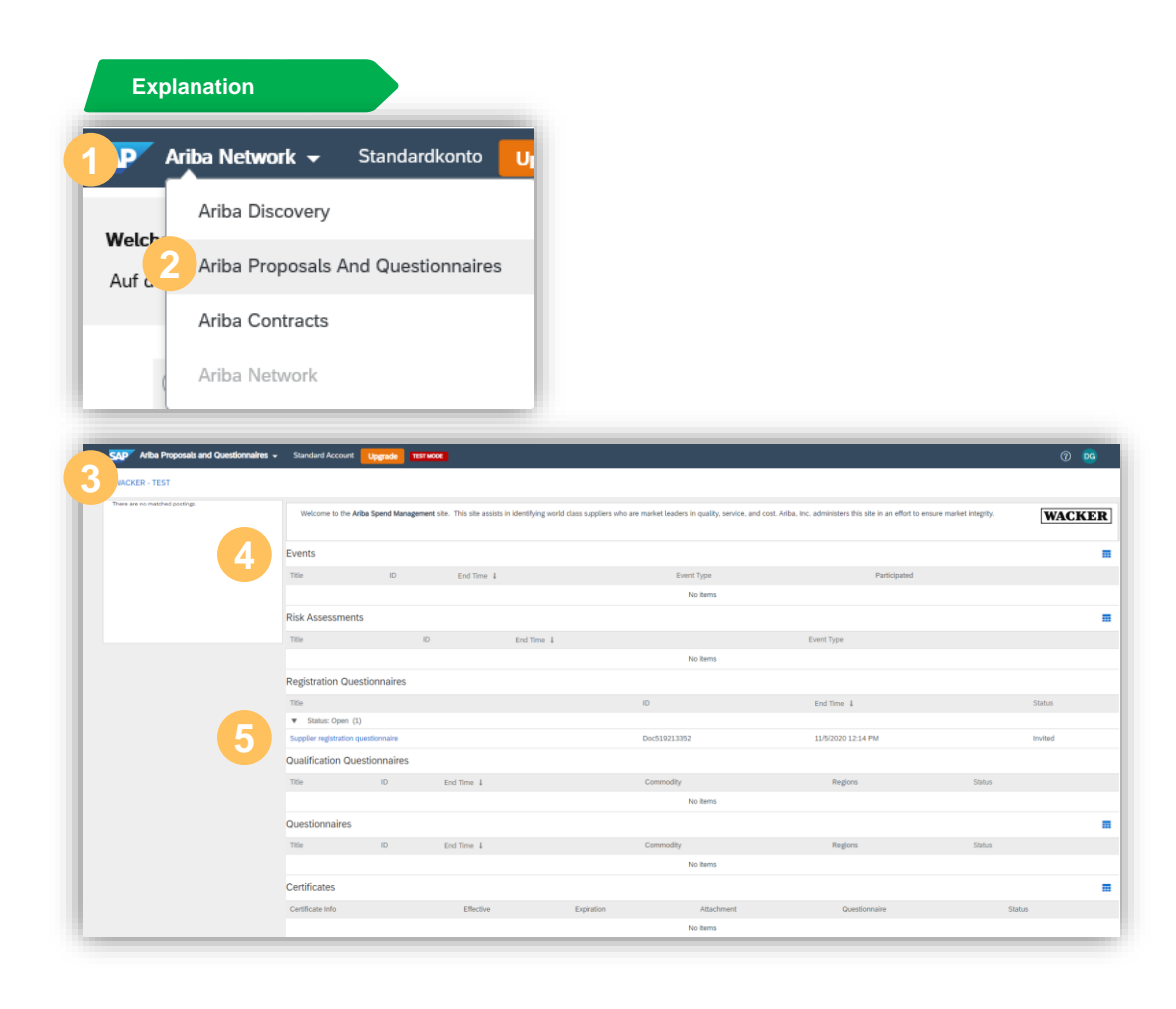

- Log into your Ariba® Network account: <u>www.supplier.ariba.com</u>
- 2 Select Ariba Proposals and Questionnaires
- If you have linked your Ariba® Network account to more than one company, you need to make sure that you have selected WACKER
- In this view you can see all Sourcing Events as well as the registration & certification questionnaires to which your user account has been invited
- Olick on the name of the questionnaire to open it.

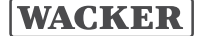

# **Registration Questionnaire**

| Console                                          | Doc519213352 - Supplier registration questionna    | ire                                  | Hard Time remaining<br>13 days 22:38:51 |
|--------------------------------------------------|----------------------------------------------------|--------------------------------------|-----------------------------------------|
| vent Messages<br>vent Details<br>esponse History | All Content                                        |                                      | <b></b> ×                               |
| lesponse Team                                    | Name †                                             |                                      |                                         |
|                                                  | 2 General Information                              |                                      |                                         |
| · Event Contents                                 | 2.1 Supplier Full Legal Name / Legal Form          | * Engish GmbH                        |                                         |
| All Content                                      | 2.2 Supplier Full Legal Name 2                     |                                      |                                         |
| 2. Conservation                                  |                                                    | *Show More                           |                                         |
| 2 General mormation                              |                                                    | Street: Kunhswege                    | umber: 2                                |
| 3 Requirements                                   |                                                    | Street 7                             |                                         |
| 4 Manufacturing                                  |                                                    |                                      |                                         |
| Locations                                        |                                                    | Street 3:                            |                                         |
| 5 Tax Information                                | 2.3 Supplier Address                               | District:                            |                                         |
| 6 Banking Data                                   |                                                    |                                      |                                         |
|                                                  |                                                    | Postal Code: 22303 (i) City: Hamburg | 0                                       |
|                                                  |                                                    | Country: Germany (DE)                |                                         |
|                                                  |                                                    |                                      |                                         |
|                                                  |                                                    |                                      |                                         |
|                                                  | 2.4 General Description of Supplier                |                                      |                                         |
|                                                  |                                                    |                                      |                                         |
|                                                  | (*) indicates a required field                     |                                      |                                         |
| 2                                                | Submit Entire Response Save draft Com              | Pose Message Evcel Import            |                                         |
|                                                  |                                                    |                                      |                                         |
| Name †                                           |                                                    |                                      |                                         |
| 5 Banking Data                                   |                                                    | Add Banking                          | Data (1)                                |
|                                                  | (*) indicates a required field ✓ Submit this respo | nse?                                 |                                         |
|                                                  | Click OK to submit.                                |                                      |                                         |
| Submit Entire Respo                              | nse Reload Last Bid                                | essage Excel Import                  |                                         |
|                                                  | OK Ca                                              |                                      |                                         |

- 1 Mandatory fields are displayed via a \* and must be filled out in order to be able to submit the questionnaire
- Once you have entered all of the information, click Submit Entire Response
- 3 Click **OK** to send the questionnaire

#### Further Information

- WACKER will review the submitted questionnaire and contact you if further clarification is required.
- You are asked to update this data regularly and submit this to WACKER for verification.

# **WACKER Certificate Management Questionnaire**

|                                                                                                    |                                                                                                    | SAP Ariba 🎊          | N                    |
|----------------------------------------------------------------------------------------------------|----------------------------------------------------------------------------------------------------|----------------------|----------------------|
| ear Dustin Güldner,                                                                                                    |                                                                                                    | Supplier Logir       | n                    |
| VACKER - TEST has invited y<br>usiness with WACKER - TES                                                               | you to complete a questionnaire. This is required so Engish GmbH can do<br>T.                                                                                                    | User Name            |                      |
| Questionnaire Overview<br>Questionnaire name: Quality,<br>espond by: Sat, 21 Nov, 20                                   | , Environment & Energy<br>20                                                                                                    | Password             | 3                    |
| Console                                                                                                    | Doc519357394 - Quality Environment & Env                                                                                                    | ardy (               | Time remaining       |
| Event Messages                                                                                                    |                                                                                                    |                      | 29 days 23:27:20     |
| Event Messages<br>Event Details<br>Response History<br>Response Team                                                   | All Content                                                                                                    |                      | 29 days 23:27:20     |
| Event Messages<br>Event Details<br>Response History<br>Response Team                                                   | All Content       Name †       Value                                                                                                    |                      | 29 days 23:27:20     |
| Event Messages<br>Event Details<br>Response History<br>Response Team                                                   | All Content          Name 1         1. Do you have the ISO 9001 certificate? If "Yes" please provide destruction of the second second se | details.             | 29 days 23:27:20     |
| Event Messages<br>Event Details<br>Response History<br>Response Team                                                   | All Content          Name †         1 Quality         1.1 Do you have the ISO 9001 certificate? If "Yes" please provide of         2 Environment                                                                                                    | details.             | 29 days 23:27:20<br> |
| Event Messages Event Details Response History Response Team  Event Contents All Content 1 Quality                      | All Content          Name 1         1.1 Do you have the ISO 9001 certificate? If "Yes" please provide of         2 Environment         2.1 Do you have the ISO 14001 certificate? If "Yes" please provide                                                                                                    | details.             | 29 days 23:27:20     |
| Event Messages Event Details Response History Response Team  Event Contents All Content  Quality Content               | All Content          Name 1         1.1 Do you have the ISO 9001 certificate? If "Yes" please provide of         2.1 Do you have the ISO 14001 certificate? If "Yes" please provide         2.2 Do you have the EMAS certificate? If "Yes" please provide deta                                                                                                    | details.             | 29 days 23:27:20     |
| Event Messages Event Details Response History Response Team  Event Contents All Content Quality Response Team          | All Content          Name †         1 Quality         1.1 Do you have the ISO 9001 certificate? If "Yes" please provide of         2 Environment         2.1 Do you have the ISO 14001 certificate? If "Yes" please provide         2.2 Do you have the EMAS certificate? If "Yes" please provide deta         3 Energy                                                                                                    | details.<br>details. | 29 days 23:27:20     |
| Event Messages Event Details Response History Response Team Vent Contents All Content 1 Quality 2 Environment 3 Energy | All Content          Name 1         1.1 Do you have the ISO 9001 certificate? If "Yes" please provide of         2 Environment         2.1 Do you have the ISO 14001 certificate? If "Yes" please provide deta         2.2 Do you have the EMAS certificate? If "Yes" please provide deta         3 Energy         3.1 Do you have the ISO 50001 certificate? If "Yes" please provide                                                                                                    | details.<br>details. | 29 days 23:27:20     |

- You will receive an E-Mail from WACKER inviting you to complete the certificate questionnaire
- 2 Click Submit Questionnaire to be forwarded to the questionnaire
- 3 Sign in with your Ariba® Network account
- Fill in the required mandatory data fields, select Submit Entire Response and confirm by clicking OK

#### Further Information

- After successfully logging in, you will be automatically redirected to the certification questionnaire
- You are asked to update this data regularly

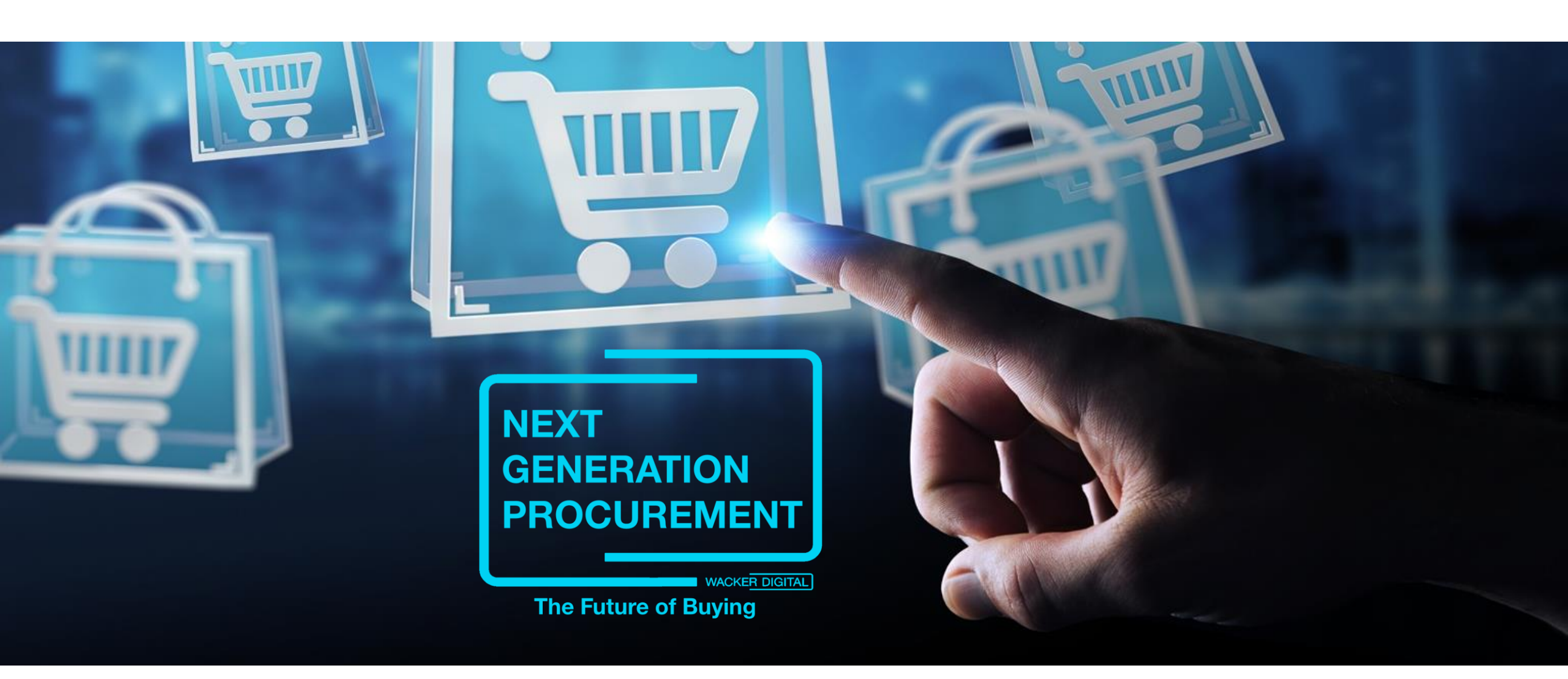

SAP® Ariba® are registered trademarks of SAP SE and its affiliated companies in Germany and several other countries.

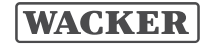

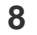